學生點選申請停修即跳窗說明申請流程、不退費之訊息。

| internet Explorer 🗧 🗌 🗙               |          |                                                                                                    |                   |  |  |  |  |  |
|---------------------------------------|----------|----------------------------------------------------------------------------------------------------|-------------------|--|--|--|--|--|
| 🔊 http://192.192.250.82/knue/mainfram | ne .aspx |                                                                                                    |                   |  |  |  |  |  |
| 教務行政系統                                | 33       | ⊻                                                                                                    | ▲ 目首頁 × 登出 ▲ 操作手冊 |  |  |  |  |  |
| → 避難管理                                |          | 查詢畫面                                                                                                    |                   |  |  |  |  |  |
| ▶初選登記                                 |          |                                                                                                    | 除 查 詢 列印當學年期申請表   |  |  |  |  |  |
| ▶第二次即時加退選(所有學<br>生)                   |          | 李宏观 ·                                                                                                    |                   |  |  |  |  |  |
| ▶即時加退選(新生)<br>▶第一次期時加退選(士四国           |          | á fi fi fi                                                                                                    | X                 |  |  |  |  |  |
|                                       |          | 親愛的同學:<br>被關南大學學生選課注意事項,學生未於規定期限內完成停修程序或未經任課報師、導師、所屬系所主管核准者,該停修申請<br>修務核准念之後習些分不得少於各年銀之最低能習舉分勢。延鼻牛停修後,最少應修習一個科目,核准停修之科目於學生成器 |                   |  |  |  |  |  |
| ▶甲請超修                                 |          | 停修]学様,此學分不計入該學期所修學分數及學業平均,亦不退學分費(未繳者仍應補繳)。                                                                                   |                   |  |  |  |  |  |
| ▶學生即時退選                               |          | 停修期限請依行事曆及e-mail公告爲主, 申請停修程序如下:<br>登入教務資訊系統於線上申請停修> 列印停修申請表> 任課教師、導師簽章> 皦交停修申請表至所屬系所審核                                       |                   |  |  |  |  |  |
| ▶申請滅修                                 |          | ~若有相關問題,可與所屬系所或課務組洽詢~                                                                                                    |                   |  |  |  |  |  |
| ▶申請選課更正                               |          |                                                                                                    |                   |  |  |  |  |  |
| ▶申請停修                                 |          | 確定                                                                                                    |                   |  |  |  |  |  |
| □ 維護作業                                |          |                                                                                                    |                   |  |  |  |  |  |

學生新增停修資料後,點選存檔即跳窗說明申請流程、不退費之訊息。

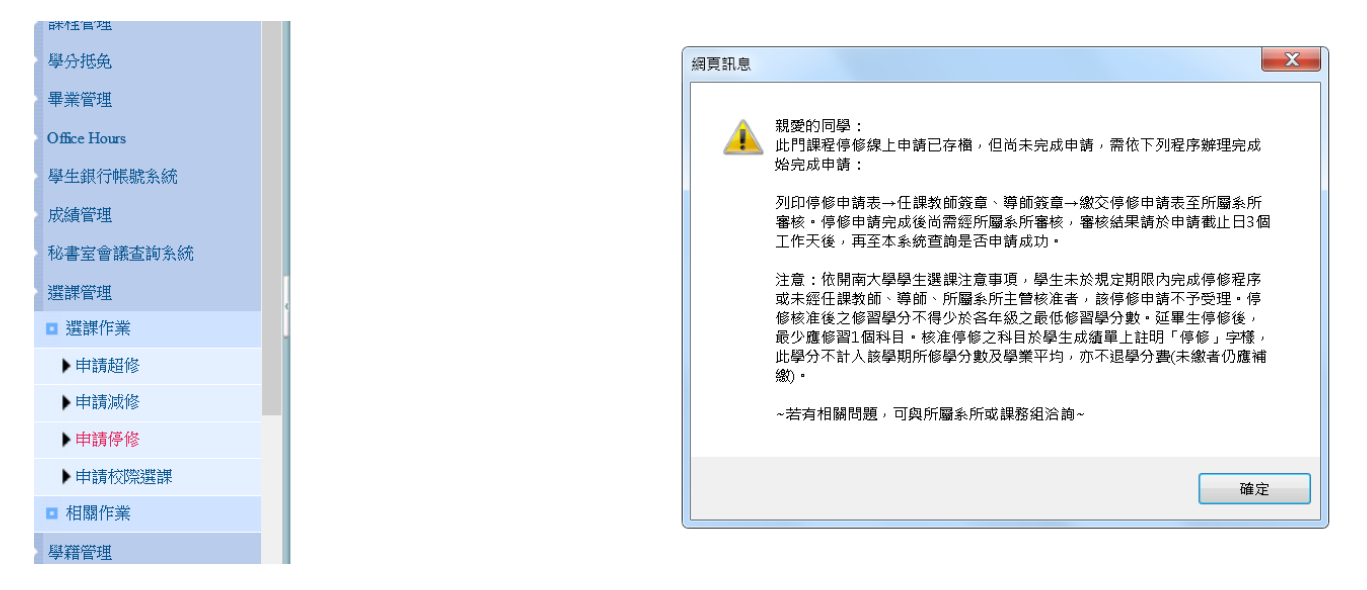

學生點選取消申請即跳窗說明系統與紙本需相符,系統刪除則該門課程之停修申請視為無效,學生需輸入密碼做確認。

| 🧀 http://portal.kau.edu.tw/ - Windows Internet Explorer |          |                                                                                                    |   |                                       |  |  |  |  |
|---------------------------------------------------------|----------|----------------------------------------------------------------------------------------------------|---|---------------------------------------|--|--|--|--|
| http://192.192.250.82/knue/mainframe.aspx               |          |                                                                                                    |   |                                       |  |  |  |  |
| 教務行政系統<br>關南大學 KAINAN UNIVERSITY                        | <u>s</u> | S 詹承翰 Unknow AP                                                                                                    |   | ▲ 目首頁 · 登出 ●操作手册                      |  |  |  |  |
| > 選課管理                                                  | 查詢       | 而生                                                                                                    |   |                                       |  |  |  |  |
| □ 選課作業                                                  |          | 2 PATTER1-2 網頁對話                                                                                                    |   |                                       |  |  |  |  |
| ▶初選登記                                                   |          | http://192.192.250.82/KNUE/Application/SEL/SEL190M_03v1.aspx                                                                                                    |   | 查 詢 列印當學年期申請表                         |  |  |  |  |
| ▶第二次即時加退選(所有學<br>生)                                     |          | <b>取消申請</b><br>親愛的同學:                                                                                                    |   |                                       |  |  |  |  |
| ▶即時加退選(新生)                                              | SEL      | 請再次確認您是否欲「取消申請」該門課程之停修,若確定取消,請輸入學生資訊系統密碼並<br>點選[確認取消]。點選確認取消後,即使您已列印紙本、完成授課老師及導師簽章並繳至所屬                                                                                                    |   |                                       |  |  |  |  |
| ▶第一次即時加速選(人四以<br>上)                                     |          | 糸所,因糸航亡取消,影竹課程之停停申請仍願專無效!<br>再次提醒:停修申請紙本與系統需相符,完成紙本程序而將系統刪除,或於系統申請後未完成<br>紙太容序,些調查去完成申請。                                                                                                    |   |                                       |  |  |  |  |
| ▶申請超修                                                   |          |                                                                                                    |   |                                       |  |  |  |  |
| ▶學生即時退選                                                 | 取        | (                                                                                                    |   | A REPORT AND A                        |  |  |  |  |
| ▶申請滅修                                                   | 1 編 谱    |                                                                                                    | Ξ | 1修過 未確認                               |  |  |  |  |
| ▶申請選課更正                                                 |          |                                                                                                    |   |                                       |  |  |  |  |
| ▶申請停修                                                   |          | ~ ~ ~ ~ ~ ~ ~ ~ ~ ~ ~ ~ ~ ~ ~ ~ ~ ~ ~                                                                                                    |   | · · · · · · · · · · · · · · · · · · · |  |  |  |  |
| ■ 維護作業                                                  |          | PERMIT A CONTRACTOR OF A CONTRACTOR OF |   |                                       |  |  |  |  |
| ▶申請校際選課                                                 |          |                                                                                                    |   |                                       |  |  |  |  |

•